# 5 switchDin

# Quick Reference Guide

**Droplet + Growatt for Flexible Exports (SA)** 

Prepared by:

SwitchDin Pty Ltd 91 Parry Street Newcastle West 2302 v1.3

### 1. Required Hardware & Software Checklist

- Growatt MIN TL-X 2.5-6.0 •
- Eastron SDM230-Modbus
- SwitchDin Residential Droplet
- Power Cord for SwitchDin Droplet •
- Ethernet & RS485 to USB ٠ converter
- SwitchDin Application Downloaded
- DTECH 0.5m USB to RS422/485 Serial Port Converter.

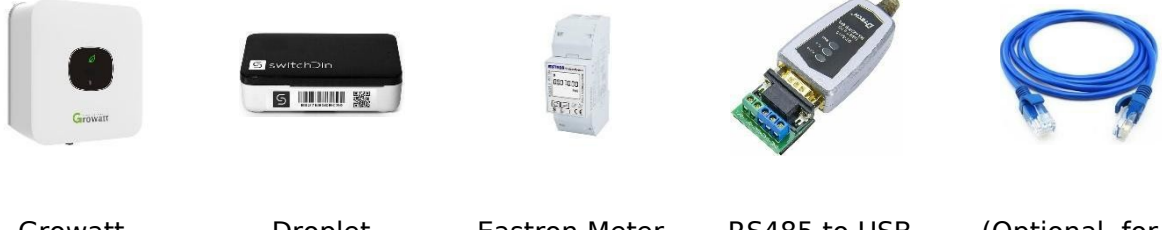

Growatt

Droplet

Eastron Meter

RS485 to USB Adaptor

(Optional, for wired internet) **Ethernet Cable** 

## 2. Onsite, wire up Eastron Meter in a grid or load configuration.

If the meter is measuring the load, the meter must be connected to the Droplet via a second RS-485 to USB converter rather than via the Growatt.

Only connect the meter to the Growatt if it is measuring the grid power.

The RS485 wires from the meter should connect to pins 7 and 8 of the Growatt comms socket.

| Eastron<br>SDM120-CT<br>Port | Eastron<br>SDM230 Port | Growatt 8-Pin SYS - COM<br>Port Pin Number |
|------------------------------|------------------------|--------------------------------------------|
| 10                           | 5 (RS485A)             | 7                                          |
| 9                            | 6 (RS485B)             | 8                                          |

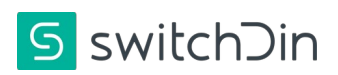

### 3. Growatt Inverter Settings

a) Use the control button on the front screen of the inverter to set the export limit settings as show below. NOTE: Failure to complete this step will result in no grid visibility to DNSPs.

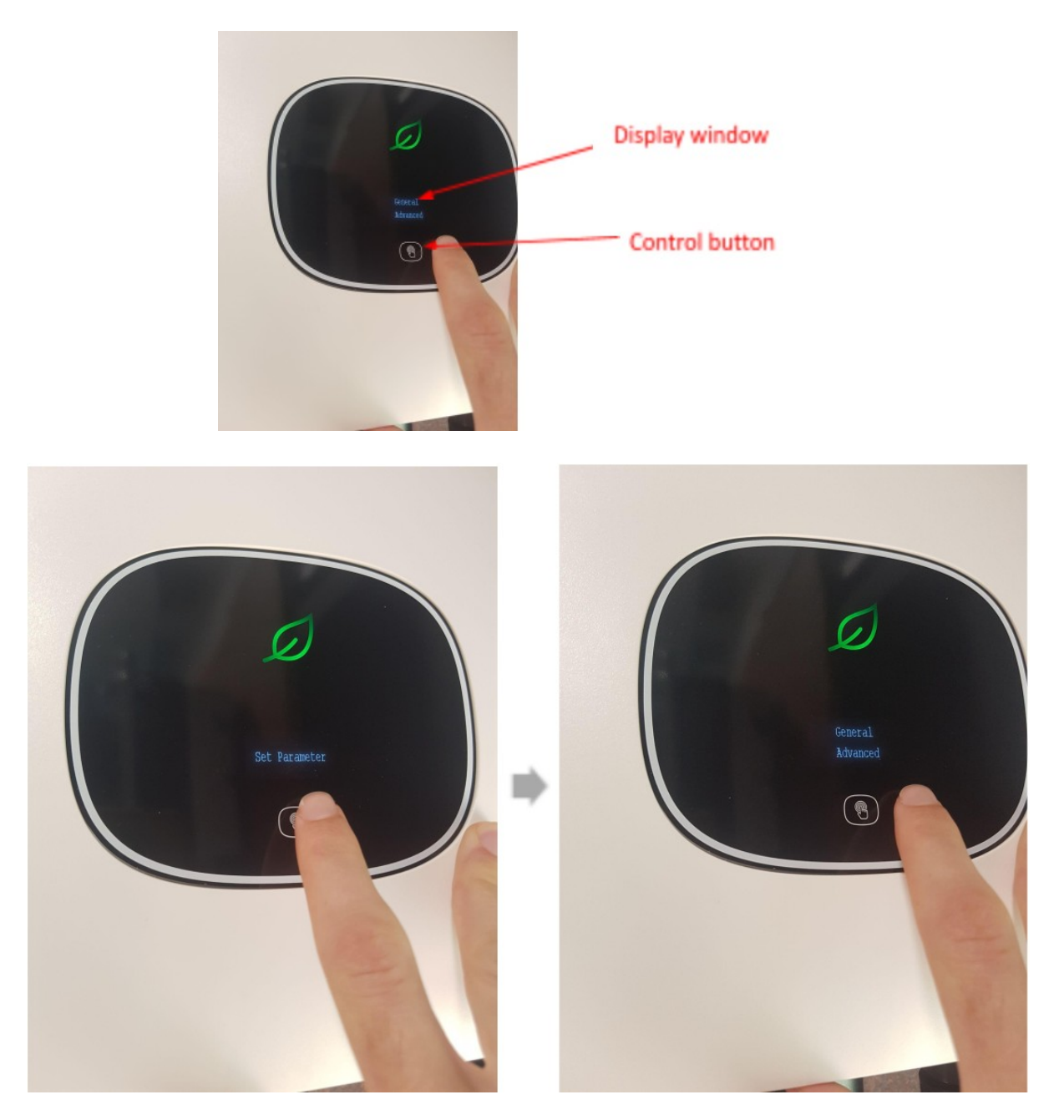

- b) Click the control button until "Set parameter" is displayed in the window. Then Double click
- c) Click the control button once to highlight "advanced" then double click.

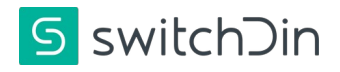

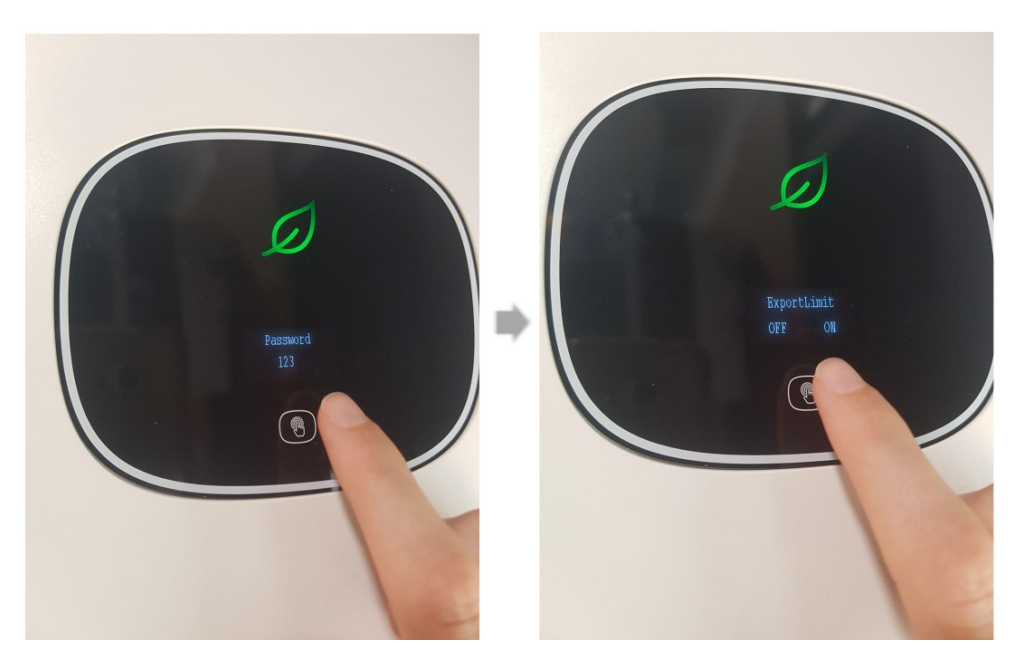

- d) Enter the password "123" by clicking and double clicking till all 3 digits are showing then double click.
- e) Click the control button until the export limit shows in in the display window. Click once to highlight "On". Then double click.

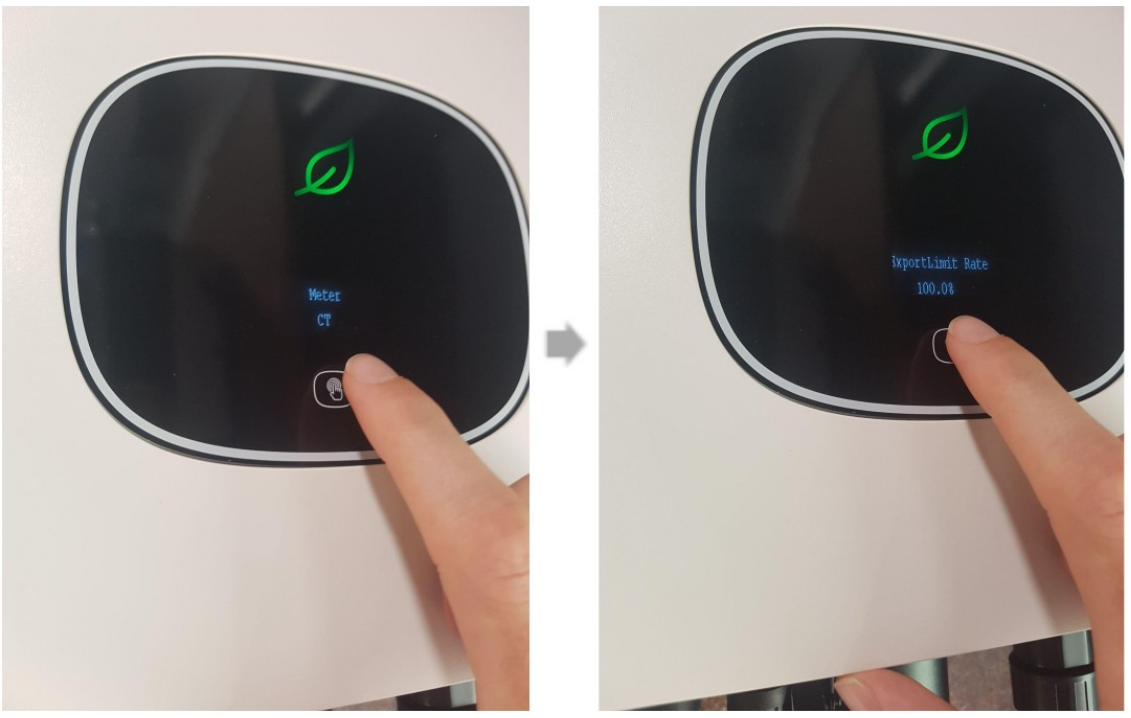

f) Click the control button until "CT" is highlighted. Double Click

g) Click the control button until 100% shows for the export limit rate. Double Click.

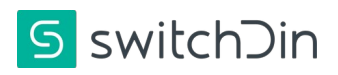

# 4. Wiring the Droplet to the inverter

### **RS485 to USB converter**

An RS485 to USB adaptor MUST be used to ensure the RS485 signal from the Growatt is converted to a USB signal that is readable by the Droplet.

- 1. Connect the USB end into any of the Droplet's USB ports.
- 2. Pick a set of wires, connect **PIN 3** of the 8-pin Growatt comms port (from the inverter) to **PIN 1** (**T/R+**) on the RS485 to USB converter breakout board.
- 3. Connect **PIN 4** of the 8-pin Growatt comms port (from the inverter) to **PIN 2** (T/R-) on RS485 to the USB converter.

| DB9 | RS485 to USB<br>Socket | Growatt 8-Pin SYS - Com Port<br>Pin Number |
|-----|------------------------|--------------------------------------------|
| 1   | T/R+                   | 3                                          |
| 2   | T/R-                   | 4                                          |

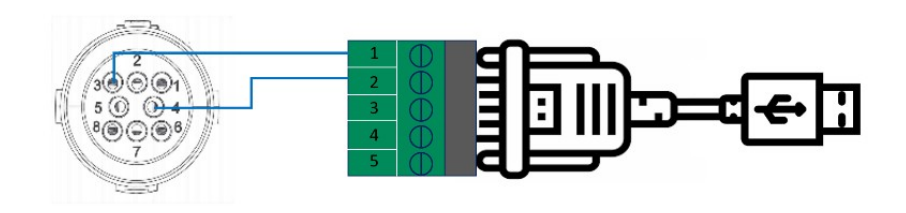

Growatt 8-Pin SYS-Comm Port

| RS-485 to USB  | RS422/    |
|----------------|-----------|
| converter      | RS485     |
| breakout board | Converter |

USB Connector

| NO. | Definition   | Description                                                  |  |
|-----|--------------|--------------------------------------------------------------|--|
| 1   | Enable-      | Connect BDC enable signal port negative                      |  |
| 2   | Enable+      | Connect BDC enable signal port positive                      |  |
| 3   | 485A2        | Connect Min ShineBus                                         |  |
| 4   | 485B2        |                                                              |  |
| 5   | AntiReFlux_A | Connect smart meter RS485A or External CT<br>signal positive |  |
| 6   | AntiReFlux_B | Connect smart meter RS485B or External CT<br>signal negative |  |
| 7   | BAT-B        | Connect BDC communication RS485B or CANL                     |  |
| 8   | BAT-A        | Connect BDC communication RS485A or CANH                     |  |

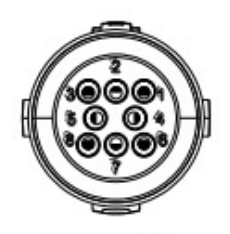

SYS COM Port

Document Number: QRG-Growatt-1 Quick Reference Guide Revision: Issue 1.3

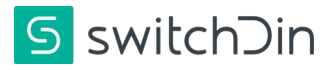

Ensuring that the RS485 d-tech connection is connected to pin 3 / 4 is essential

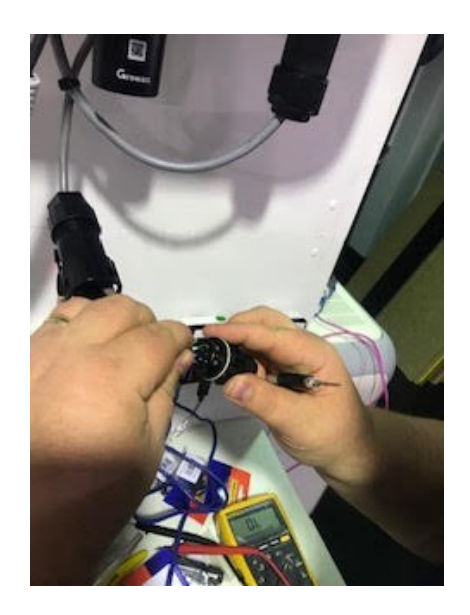

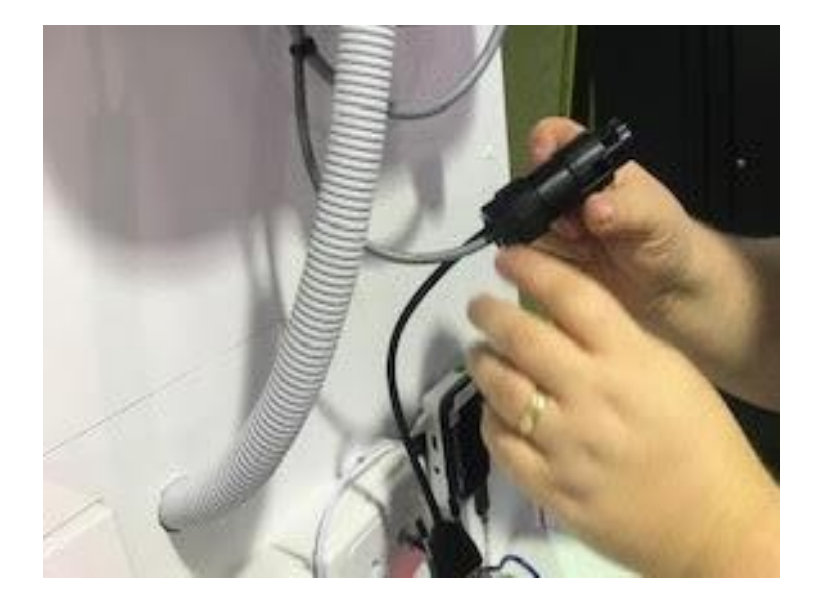

#### Example of RS485 to USB converter

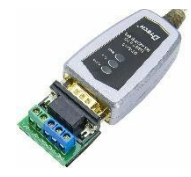

DTECH 0.5m USB to RS422 RS485 Serial Port Converter

Most RS485 to USB adaptors will work, and can be readily found from Jaycar and most electronics distributors. SwitchDin recommends the **DTECH 0.5m USB to RS422 RS485 Serial Port Converter** which can be ordered online or the **USB Port to RS-485/422 Converter** which can be bought from Jaycar (CAT.NO: XC4136)

#### **Full Connection Diagram**

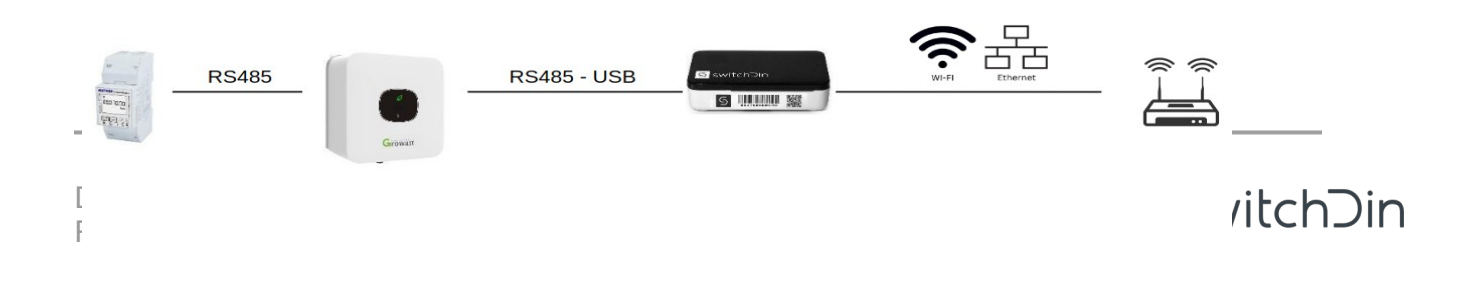

If no grid measurements can be read via the inverter, the Eastron Meter can also be connected directly to the Droplet instead of the inverter. This requires another RS485 to USB converter.

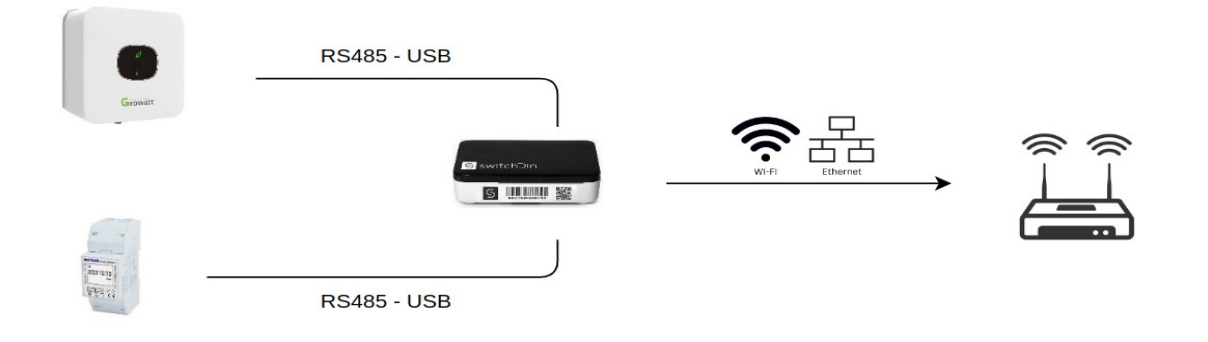

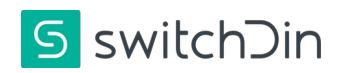

# 5. Commissioning

To commission the unit using SwitchDin Installer App, do the following steps;

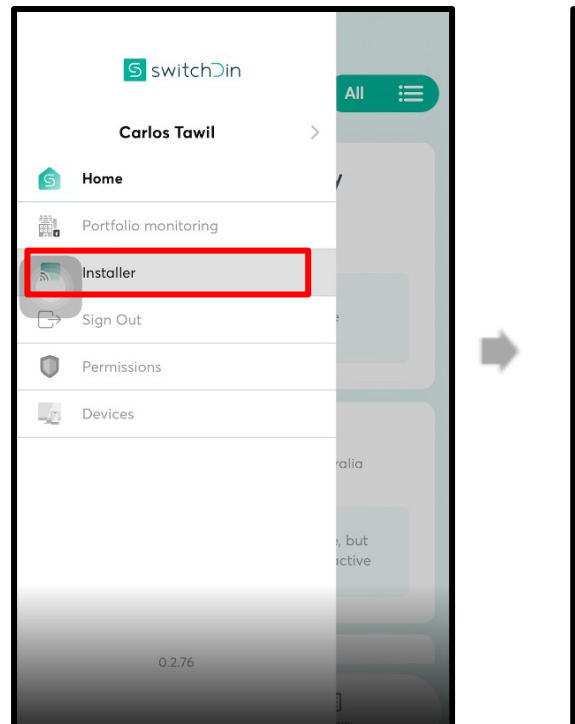

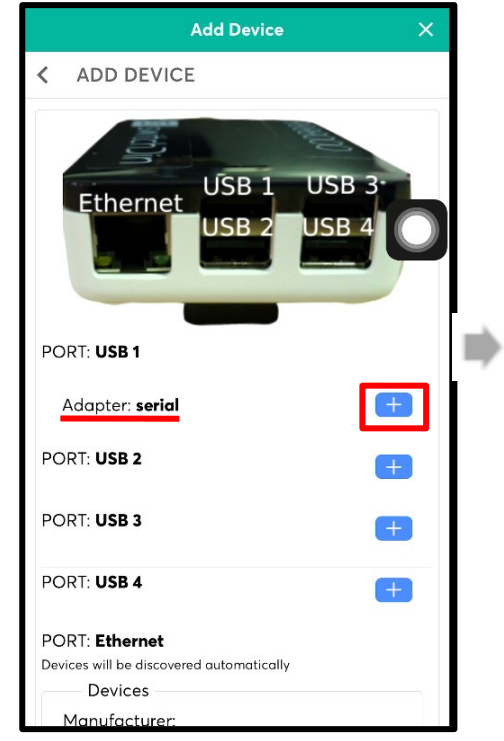

- In the Installer app, select installer from the side menu, the scanner will start
- 2. Scan the QR code on the side of the Droplet, follow the prompts and select to connect via ethernet or Wi-Fi
- Add a device by clicking the "+" icon on the bottom right of the screen
- 4. Select the discovery option

- 5. Click "+" on the USB port number where the cable is plugged.
- 6. Then select "Growatt" from the device list.
- 7. Click back on the top left corner

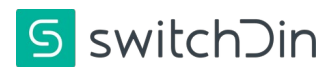

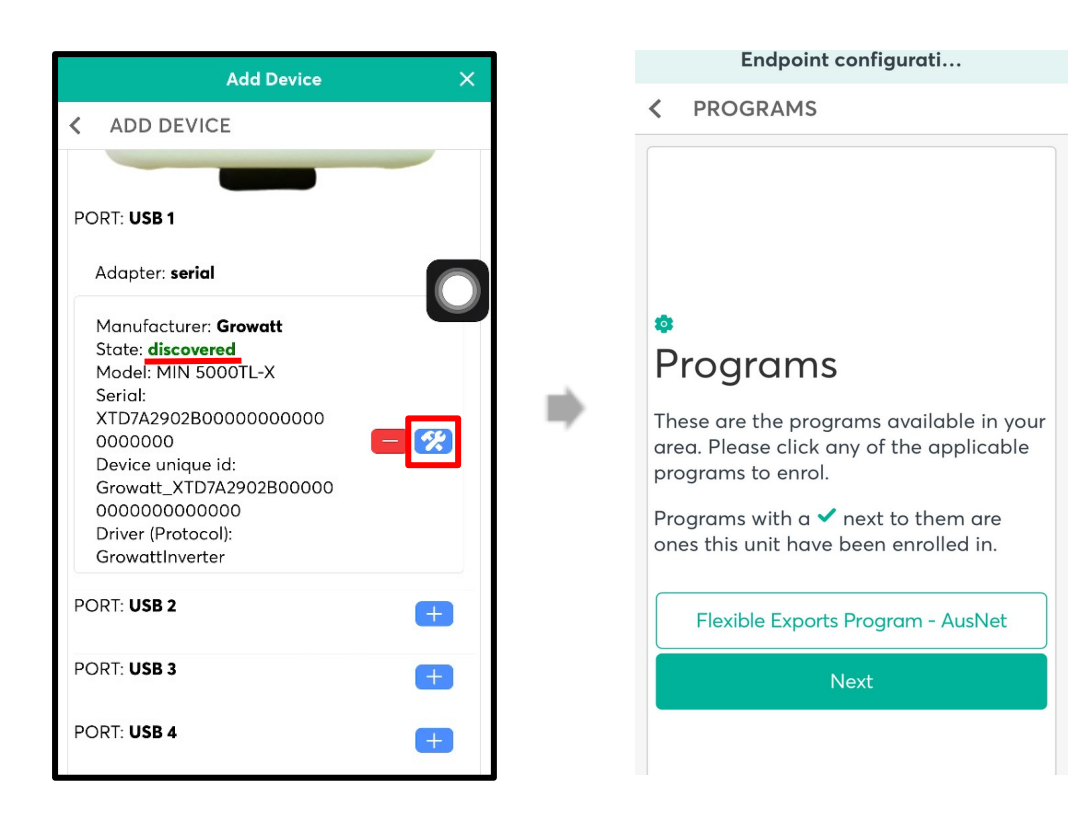

- 8. Click the configuration button for the inverter, the message "Configured" appears
- 9. Close the "Add device" window and click next to go to the programs screen.
- 10. (If applicable) Select the appropriate plan if one is needed.
- 11. Enter NMI, click next
- 12. The screen indicates if the connection and registration is successful.

| Flexible Ex           | kport Program                   | ×        |
|-----------------------|---------------------------------|----------|
| STATUS                |                                 |          |
|                       |                                 | ]        |
|                       |                                 |          |
|                       |                                 |          |
|                       |                                 |          |
|                       |                                 |          |
| Connecting and<br>Exp | Registering with<br>ort Program | Flexible |
| Connected             |                                 |          |
| Registration          |                                 |          |
|                       |                                 |          |
|                       |                                 |          |
|                       |                                 |          |
|                       |                                 |          |
|                       |                                 |          |
|                       |                                 |          |
|                       |                                 |          |

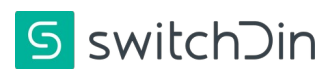

Note: Please make sure that you get two green tick marks for connection and registration.

It is important that the Droplet, inverter and any meters have been properly installed and configured before leaving the site. Please check the live data on the overview page to ensure that the data correlates with what is expected on site.

| Go to SETTINGS                                                                                                    | Invite users                     | Enter details and UNIT OWNER<br>BASIC access level                                                                                                    |
|----------------------------------------------------------------------------------------------------|----------------------------------|----------------------------------------------------------------------------------------------------|
| Example Unit     New Energy Addiptos Stream Raw Colt                                                                                                    | Example Unit Unit Data     Views | invite user X                                                                                                    |
| O.00 KWh Consumed Body Consumed Body Consumed Body Board Body Board Body                                                                                                    | Search Q.                        | User declarations of the generation for the field. Access, we have a second access the time of the second access the second access the second access the second access access, access, |
| * <u>*</u> 0                                                                                                    | •                                | Name*<br>Encal*                                                                                                    |
| GO KW CO KW CO KW |                                  | Access level* - Profile towart                                                                                                    |
| Weather 10.54% of sum                                                                                                    |                                  | SwitchDin *                                                                                                    |
| sh := & S<br>Overview Equipment Alerts Extrus                                                                                                    | Hi III A S Course                | invite user                                                                                                    |

#### Add/Invite End Customers

#### 6. Troubleshooting

For further information or troubleshooting please refer to our dedicated helpdesk at <u>https://support.switchdin.com/hc/en-us</u> with any questions that might present themselves.

Warranty claims & support: support@switchdin.com General enquiries: support<u>@switchdin.com</u>,

SwitchDin Support: +61 (0) 2 4786 0426 (Extension +1)

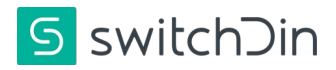